## How to schedule a respiratory medical surveillance appointment at Be Well Clinic

Follow these steps to schedule your appointment using the My Premise Health app or online at mypremisehealth.com.

| My Premise Health                           | <b>6</b> 😵 -  |
|---------------------------------------------|---------------|
| What kind of appointment<br>you scheduling? | t are         |
| Hearing Surveillance - Annual               | $\rightarrow$ |
| Hearing Surveillance - Initial              | $\rightarrow$ |
| Respirator Surveillance                     | $\rightarrow$ |

To schedule an appointment click **here**.

\*The appointment types are only available by using this link.

Select the appointment type from the available options.

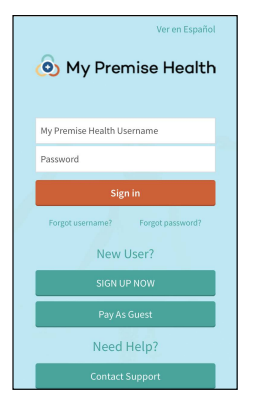

5 After you've clicked "Log in and Schedule," you'll be taken to a login page.

Enter your My Premise Health username and password, then click "Sign in" to log onto your account.

\*If you don't have an account, you can create one by selecting the "Sign Up Now" option.

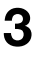

Select your preferred date and time for your visit.

\*Surveillance exams must be scheduled seven days in advance.

|                                                                      |                                  | M a                              | ichart<br>Epilo                  |  |
|----------------------------------------------------------------------|----------------------------------|----------------------------------|----------------------------------|--|
| Select a time for your Hearing<br>Surveillance - Initial appointment |                                  |                                  |                                  |  |
|                                                                      | 5                                | <sup>7</sup> Filters             |                                  |  |
|                                                                      |                                  |                                  |                                  |  |
| ednes                                                                | day Septen                       | ber 20, 2023                     |                                  |  |
| lead Sc                                                              | iences Lab/N                     | urse                             |                                  |  |
|                                                                      | Be Well Clinic                   | :<br>                            | 1104 1003                        |  |
| ĕ                                                                    | sus veidcity wa                  | y Poster City CA 9               | 4404-4603                        |  |
|                                                                      | 2:00 PM<br>PDT                   | 2:15 PM<br>PDT                   | 2:30 PM<br>PDT                   |  |
|                                                                      |                                  |                                  |                                  |  |
|                                                                      | 2:45 PM                          | 3:00 PM                          | 3:15 PM                          |  |
|                                                                      | PDT                              | PDT                              | PDT                              |  |
|                                                                      |                                  |                                  |                                  |  |
|                                                                      | 2-20 PM                          | 2-45 DM                          | 4:00 PM                          |  |
|                                                                      | 3:30 PM<br>PDT                   | 3:45 PM<br>PDT                   | 4:00 PM<br>PDT                   |  |
|                                                                      | 3:30 PM<br>PDT                   | 3:45 PM<br>PDT                   | 4:00 PM<br>PDT                   |  |
|                                                                      | 3:30 PM<br>PDT<br>4:15 PM        | 3:45 PM<br>PDT<br>4:30 PM        | 4:00 PM<br>PDT<br>4:45 PM        |  |
|                                                                      | 3:30 PM<br>PDT<br>4:15 PM<br>PDT | 3:45 PM<br>PDT<br>4:30 PM<br>PDT | 4:00 PM<br>PDT<br>4:45 PM<br>PDT |  |
|                                                                      | 3:30 PM<br>PDT<br>4:15 PM<br>PDT | 3:45 PM<br>PDT<br>4:30 PM<br>PDT | 4:00 PM<br>PDT<br>4:45 PM<br>PDT |  |

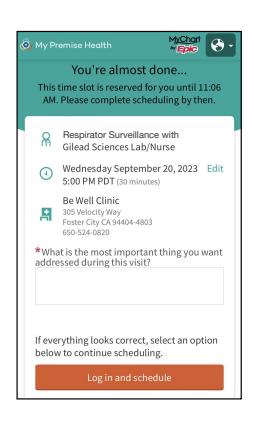

Tap on the text box and enter your reason for visiting.

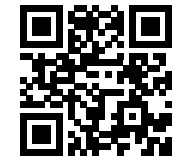

## Get started today.

4

Log in or sign up for your account on the My Premise Health app or mypremisehealth.com.

Be Well Clinic (650) 524-0820 | mypremisehealth.com

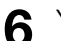

Your appointment is confirmed.

Plan to arrive at your wellness center at your scheduled time. eCheck-In is not required for in-person appointments, but you may complete the process if you would like.

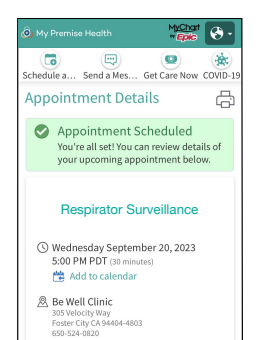

## BE WELL CLINIC

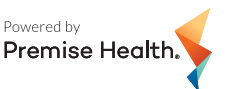

© 2023 Premise Health. All rights reserved.

The My Premise Health App is powered by MyChart® licensed from Epic Systems Corporation, © 1999 – 2023.